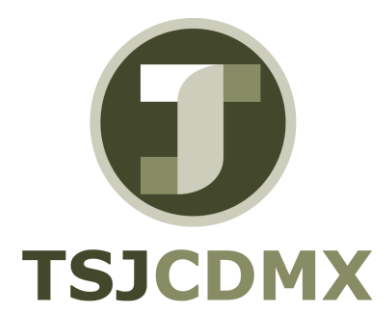

# – Manual del usuario FI\_WORKBENCH GENERACIÓN DE FONDO REVOLVENTE. Tx FBCJ

"Servicio de Soporte en la Operación del Sistema Integral de Gestión de Recursos (SIGER-SAP)"

Enero 2017

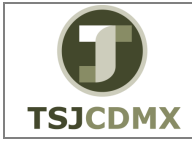

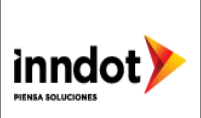

## 1. Objetivo

Describir paso a paso el manejo de la funcionalidad de SAP para la ejecución de la Tx. FBCJ mediante la cual el usuario podrá crear o generar el Fondo Revolvente.

## 2. Descripción paso a paso

Ingresamos a la transacción FBCJ en la casilla de comando

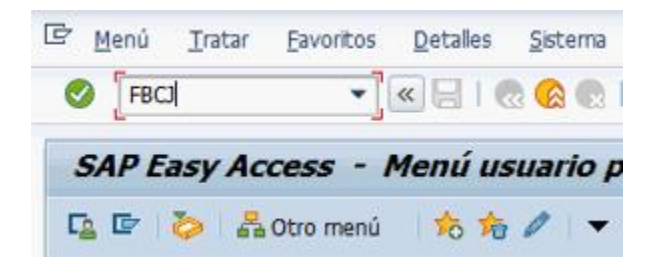

Damos click en <sup>©</sup> para ingresar a la pantalla principal de la transacción, o ENTER y nos aparece la siguiente pantalla:

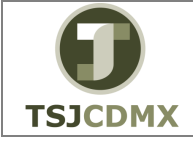

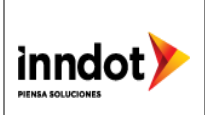

| └ Libro de caja _ Tratar | Pasar a Detal     | les <u>S</u> ist                                           | ema <u>A</u> yuda                                                                           | • • • • • • •     |                                                                      |          |         |    |            |          |        |   |
|--------------------------|-------------------|------------------------------------------------------------|---------------------------------------------------------------------------------------------|-------------------|----------------------------------------------------------------------|----------|---------|----|------------|----------|--------|---|
|                          |                   |                                                            |                                                                                             | •11441*           |                                                                      |          |         |    |            |          |        |   |
| Libro de caja 00         | 001 sociedad      | 1900                                                       |                                                                                             |                   |                                                                      |          |         |    |            |          |        |   |
| 🧼 Grabar 🛛 🔚 Contabiliz  | zar 📥 Imprimir di | ario 📑                                                     | Cambiar libro caj                                                                           | ja 🖉 Opciones tra | tamiento                                                             |          |         |    |            |          |        |   |
| Selección de datos       |                   | Visualiz.                                                  | saldos p.interv.a                                                                           | visual.           |                                                                      |          |         |    |            |          |        |   |
| Interv.a visual.         | ITUTO DE CI       | Saldo ir<br>+ Tota<br>+ Tota<br>- Total<br>= Saldo<br>de e | icial<br>ingresos efectiv<br>ingresos cheque<br>gastos efectivo<br>final<br>lo, en efectivo | 0                 | 0.00 MXN<br>0.00 MXN<br>0.00 MXN<br>0.00 MXN<br>0.00 MXN<br>0.00 MXN | Ctd.:    | 0       |    |            |          |        |   |
| Gastos efectivo In       | ngresos efectivo  |                                                            | 1                                                                                           | 1                 | I                                                                    | 1        |         |    | 1          |          | 1      |   |
| Operación contable       | Importe St.       | Part.                                                      | I Libro mayor                                                                               | Receptor recibo   | Txt.                                                                 | Acreedor | Cliente | Da | Fecha con  | Nº docum | Import | • |
| -                        |                   |                                                            |                                                                                             |                   |                                                                      |          |         |    | 01.08.2016 |          |        |   |
|                          |                   |                                                            |                                                                                             |                   |                                                                      |          |         |    |            |          |        |   |
|                          |                   |                                                            |                                                                                             |                   |                                                                      |          |         |    |            |          |        |   |
|                          |                   |                                                            |                                                                                             |                   |                                                                      |          |         |    |            |          |        |   |
|                          |                   |                                                            |                                                                                             |                   |                                                                      |          |         |    |            |          |        | + |
|                          |                   | 4 F                                                        |                                                                                             |                   |                                                                      |          |         |    |            |          | 4 1    |   |
|                          | rabar sel. 📙 Co   | ntab.sel.                                                  | ]                                                                                           | Doc.subsi         | 9                                                                    |          |         |    |            |          |        |   |

PASO 1.- Capturar el Libro de Caja que aplica

- Dar click en el Icono de cambio de libro de Caja 🖻 y capturar la sociedad y libro de caja necesario.

| Libro de caja 0001 sociedad             | 1900                                            |                  |
|-----------------------------------------|-------------------------------------------------|------------------|
| 🌭 Grabar 🛛 📙 Contabilizar 🚔 Imprimir di | rio 📲 Cambiar libro caja 🖉 Opciones tratamiento |                  |
| Selección de datos                      | Visualiz.saldos p.interv.a visual.              |                  |
| Interv.a visual.                        |                                                 |                  |
|                                         | Saldo inicial 0.00                              | MXN              |
| Hoy 🕨                                   | + Total ingresos efectivo 0.00                  | MXN Ctd.: 0      |
| 🔹 Esta semana 🕨                         | + Total ingresos cheques 0.00                   | MXN Ctd.: 0      |
| Período actual                          | - Total gastos efectivo 0.00                    | MXN Ctd.: 0      |
|                                         |                                                 |                  |
| Libro caja: INSTITUTO DE CI 👘           | = Saldo final 0.00                              | MXN              |
| Sociedad: Trib Super Just Dist F        | de ello, en efectivo 0.00                       | MXN              |
| 🔄 Libro caja: D 🗙                       |                                                 |                  |
| Gasto Sociodad                          |                                                 |                  |
| Libro do criz 0001                      |                                                 |                  |
| Opera St.                               | . Part. I Libro mayor Receptor recibo Txt.      | Acreedor Cliente |
|                                         |                                                 |                  |
|                                         |                                                 |                  |
|                                         |                                                 |                  |

PASO 2.- Capturar el Ingreso

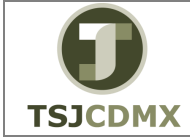

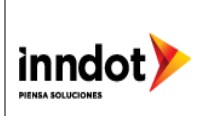

- Dar click en la pestaña de Ingresos efectivo

| Gastos efectivo / In | gresos efectiv | •  | -     | - |             |     |
|----------------------|----------------|----|-------|---|-------------|-----|
| Operación contable   | Importe        | St | Part. | L | Libro mayor | Rec |
| -                    |                |    |       |   |             |     |
|                      |                |    |       |   |             |     |
|                      |                |    |       |   |             |     |
|                      |                |    |       |   |             |     |

- Capturar Operación contable, si se desconoce dar click en el match
- Capturar Sociedad y Ctd máxima de aciertos, deben estar en blanco y dar enter o click en icono con paloma verde:

| 🔄 Oper.contable libro | caja (1)      |
|-----------------------|---------------|
| Restricciones         |               |
| Operación contable    |               |
| Nº operación          |               |
| Sociedad              | <b>I</b> 1900 |
| Tipo oper.contable    |               |
| Indicador CME         |               |
| Cuenta de mayor       |               |
| Indicador impuestos   |               |
| Oper.contable blog.   |               |
| Ctd.máxima aciertos   |               |
|                       |               |

- Seleccionar salida desde banco y dar enter o doble click:

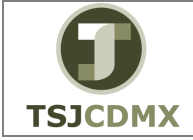

"Servicio de Soporte en la Operación del Sistema Integral de Gestión de Recursos (SIGER-SAP)"

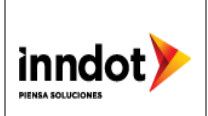

| Restricciones                   |         |      |            |             |               |            |            |            |  |  |  |
|---------------------------------|---------|------|------------|-------------|---------------|------------|------------|------------|--|--|--|
|                                 |         |      |            | V           |               |            |            |            |  |  |  |
|                                 |         |      |            |             |               |            |            |            |  |  |  |
| Operación contable <sup>*</sup> | Nº oper | Soc. | TpOpCont I | O Cta.mayor | II Bloqueo OC | CtaModific | ImptoModif | ClasOperCo |  |  |  |
| INGRESO DEUDOR                  | 49      | 1900 | D          |             |               |            |            | 4          |  |  |  |
| SALIDA DESDE BANCO              | 1       | 1900 | С          | 1113030072  |               |            |            | 2          |  |  |  |
|                                 |         |      |            |             |               |            |            |            |  |  |  |

- Capturar Importe, Fecha Contab., Fecha documento y dar enter. Aparecerá el semáforo en color Rojo.

| Gastos efectivo / Ingresos efectivo | )       |                 |          |              |          |       |     |
|-------------------------------------|---------|-----------------|----------|--------------|----------|-------|-----|
|                                     |         | <b>V</b>        |          |              |          |       |     |
| Operación contable Importe          | St Part | . Fecha contab. | Nº docum | Importe neto | Tipo imp | Fecha | Ref |
| SALIDA DESDE BANCO                  | 💓 🔁     |                 |          | 1,000.00     | 0.000    |       |     |
|                                     |         | Ì               |          |              | 0.000    |       |     |
| -                                   |         |                 |          |              |          |       |     |

- Seleccionar la línea capturada, dar click en el icono <sup>Segrabar sel.</sup>, y se verificará que el semaforo cambie a color amarillo y verse reflejado el saldo inicial y final en la parte superior.

| 🔄 Libro de caja 🛛 Tratar 🛛 Pasar a 🗋 Detal | les <u>S</u> istema <u>A</u> yuda |                         |                       |        |
|--------------------------------------------|-----------------------------------|-------------------------|-----------------------|--------|
| 🔮 🗌 👻 🖌 🖉                                  | 8 😪   🗁 🖞 👘 1 🎝 1                 | ) 🕽 🕻 I 🗮 🗖 I 🕜 🎚       |                       |        |
| Libro de caja 0011 sociedad                | 1900                              |                         |                       |        |
| 🍪 Grabar 🛛 🔚 Contabilizar 🚔 Imprimir di    | ario 📑 Cambiar libro caja         | 🖉 Opciones tratarniento |                       |        |
| Selección de datos                         | Visualiz.saldos p.interv.a visua  | l. I                    |                       |        |
| Interv.a visual.                           |                                   | <b>√</b>                |                       |        |
|                                            | Saldo inicial                     | 1,000.00                | MXN                   |        |
| Hoy I                                      | + Total ingresos efectivo         | 0.00                    | MXN Ctd.: 0           |        |
| ✓ Esta semana                              | + Total ingresos cheques          | 0.00                    | MXN Ctd.: 0           | i      |
| Período actual                             | - Total gastos efectivo           | 0.00                    | MXN Ctd.: 0           | i      |
|                                            |                                   |                         |                       | 1      |
| Libro caja: OFICIALIA DE PA                | = Saldo final                     | 1,000.00                | MXN                   |        |
| Sociedad: Trib Super Just Dist F           | de ello, en efectivo              | 1,000.00                | MXN                   |        |
|                                            |                                   |                         |                       |        |
| Gastos efectivo / Ingresos efectivo        |                                   |                         |                       |        |
|                                            |                                   |                         |                       |        |
| Operación contable Importe S               | Part. Txt. A                      | creedor Cliente Da      | Fecha con Nº docum In | nporte |
| SALIDA DESDE BANCO 1,000.00 C              | Á 🖻                               |                         | 2                     | 1,0    |
|                                            |                                   |                         |                       |        |
|                                            |                                   |                         |                       |        |
|                                            |                                   |                         |                       |        |
|                                            |                                   |                         |                       |        |
|                                            |                                   |                         |                       |        |
|                                            |                                   |                         |                       |        |
|                                            |                                   |                         |                       |        |
|                                            |                                   |                         |                       |        |
| EOR S Grabar sel. 🖯 Co                     | ntak.sel. 😑 Recibo                | 🔉 Doc.subsig            |                       |        |
| Contab                                     | entradas selec.                   |                         |                       |        |

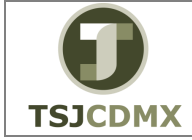

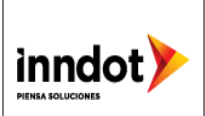

- Se contabilizará dando clic en icono Contatusel. y se verificará el estatus del semáforo en color verde.

| / | Gastos efectivo / Ing | resos efectivo | 4   |       |      |          |         |    |           |          |              |          |           |            |
|---|-----------------------|----------------|-----|-------|------|----------|---------|----|-----------|----------|--------------|----------|-----------|------------|
|   |                       |                |     | _     |      |          |         |    |           |          |              |          |           |            |
|   | Operación contable    | Importe        | St. | Part. | Txt. | Acreedor | Cliente | Da | Fecha con | Nº docum | Importe neto | Tipo imp | Fecha doc | Referencia |
|   | SALIDA DESDE BANCO    | 1,000.00       | 000 |       |      |          |         | 2  |           | 2        | 1,000.00     | 0.000    |           |            |
|   |                       | D              |     | 2     |      |          |         |    |           |          |              | 0.000    |           |            |
|   | -                     |                |     |       |      |          |         |    |           |          |              |          |           |            |
|   |                       |                |     |       |      |          |         |    |           |          |              |          |           |            |

 Verificar el movimiento generado y contabilizado dando doble click en el campo de la operación contable y nos mostrará el movimiento realizado como se muestra, se verifica y nos regresamos a la pantalla anterior dando click en .

| 🔄 D <u>o</u> c. <u>T</u> ratar <u>P</u> asar a | Detalles Dotación      | Entorno          | <u>S</u> istema | Ayuda         |       |          |      |   |    |
|------------------------------------------------|------------------------|------------------|-----------------|---------------|-------|----------|------|---|----|
| ۲                                              | « 🖯   🗟 🚱 🤅            |                  | 122             | D D I 🗖       | 2   ( | 0 🖷      |      |   |    |
| 👳 🛛 Visualizar doc                             | umento: Vista          | de entra         | da              |               |       |          |      |   |    |
| 🦘 📬 🍕 😂 🏭 Moneda d                             | e visualización 🛛 🗏 Vi | ista de libro de | mayor           |               |       |          |      |   |    |
| Vista de entrada                               |                        |                  |                 |               |       |          |      |   |    |
| Nº documento                                   | 89 Sociedad            | 190              | 0               | Ejercicio     | [     |          |      |   |    |
| Fecha documento                                | Fecha cont             | tab.             |                 | Período       |       |          |      |   |    |
| Referencia                                     | Núm.gener              | ral 🛛            |                 |               |       |          |      |   |    |
| Moneda MXN                                     | Existen tex            | tos 🗌            |                 | Grupo ledgers |       |          |      |   |    |
|                                                |                        |                  |                 |               |       |          |      |   |    |
| Citr ( Kr.                                     |                        |                  | <u>ط</u> ا 📕    |               |       |          |      |   |    |
| Soc. P. CT Numero de CLC                       | I Cuenta               | Libro mayor      | Denomina        | ción          | Σ     | Importe  | Mon. | Π | Pe |
| 1900 1 40                                      | 1125030110             | 1125030110       | FONDO O         | FIC PARTES PR | 1     | ,000.00  | MXN  |   |    |
| 1900 2 50                                      | 1113030072             | 1113030072       | SANTAND         | ER 27619 EGR  | 1     | ,000.00- | MXN  |   |    |
|                                                |                        |                  |                 |               | •     | 0.00     | PIXN |   |    |
|                                                |                        |                  |                 |               |       |          |      |   |    |
|                                                |                        |                  |                 |               |       |          |      |   |    |
| Ν                                              |                        |                  |                 |               |       |          |      |   |    |
| 1                                              |                        |                  |                 |               |       |          |      |   |    |

#### PASO 3.- Captura del Gasto

- Dar click en la pestaña

Gastos efectivo

- Capturar la operación contable dando click en el match code.

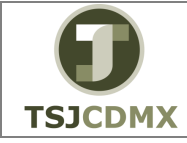

"Servicio de Soporte en la Operación del Sistema Integral de Gestión de Recursos (SIGER-SAP)"

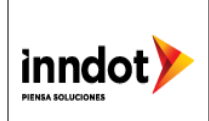

|   | Libro caja:<br>Sociedad:<br>V | DE PA       | = Saldo i<br>de ello | final<br>o, en efectivo |          | 1,00      | 0.00 N | IXN<br>IXN | L        |         |     |     |
|---|-------------------------------|-------------|----------------------|-------------------------|----------|-----------|--------|------------|----------|---------|-----|-----|
| ſ | Gas os efectivo Ingres        | os efectivo |                      |                         |          |           |        |            |          |         |     |     |
|   | Operación contable            | orte St     | Part. I.             | . Libro mayor           | Receptor | recibo T: | xt.    |            | Acreedor | Cliente | Da  | Fec |
|   | 6                             |             |                      |                         |          |           |        |            |          |         | - E | 01. |
|   |                               |             |                      |                         |          |           |        |            |          |         |     |     |
|   |                               |             |                      |                         |          |           |        |            |          |         |     |     |
|   |                               |             |                      |                         |          |           |        |            |          |         |     |     |
|   |                               |             |                      |                         |          |           |        |            |          |         |     |     |

- Capturar Sociedad y Ctd máxima de aciertos debe estar en blanco. Dar enter o click en icono con paloma verde:

| 🔄 Oper.contable libro | caja (1)    |       |
|-----------------------|-------------|-------|
| Restricciones         |             |       |
| Operación contable    |             |       |
| Nº operación          |             |       |
| Sociedad              | <b>1900</b> |       |
| Tipo oper.contable    |             |       |
| Indicador CME         |             |       |
| Cuenta de mayor       |             |       |
| Indicador impuestos   |             |       |
| Oper.contable blog.   |             |       |
| Ctd.máxima aciertos   |             | V     |
|                       |             | × 🗞 🗵 |

- Seleccionar la operación contable necesaria y dar enter.

| ▰◙Ѩ╠₅ฦ⊇                   |         |      |             |            |          |          |             |              |            |   |
|---------------------------|---------|------|-------------|------------|----------|----------|-------------|--------------|------------|---|
| Operación contable 📩 📩    | Nº oper | Soc. | TpOpCont IO | Cta.mayor  | II Bloqu | eo OC Ct | aModific Ir | nptoModif    | ClasOperCo |   |
| ARTICULOS DEPORTIVOS      | 22      | 1900 | E           | 5127033100 |          |          |             |              | 1          |   |
| BLANCOS Y OTROS PROD TEXT | 24      | 1900 | E           | 5127035100 |          |          |             |              | 1          |   |
| CONTRATRACION E INSTALACI | 33      | 1900 | E           | 5131031100 |          |          |             |              | 1          |   |
| ENTRADA DESDE BANCO       | 50      | 1900 | В           | 1113030071 |          |          |             |              | 1          |   |
| FERTILIZANTES PESTICIDAS  | 14      | 1900 | E           | 5125032100 |          |          |             |              | 1          |   |
| FIBRAS SINTETICAS HULES P | 18      | 1900 | E           | 5125036100 |          |          |             |              | 1          |   |
| HERRAMIENTAS MENORES      | 25      | 1900 | E           | 5129031100 |          |          |             |              | 1          |   |
| MADERA Y PRODUCTOS DE MAD | 11      | 1900 | E           | 5124034100 |          |          |             |              | 1          |   |
| MAT ACCE SUM LABORATORIO  | 17      | 1900 | E           | 5125035100 |          |          |             |              | 1          |   |
| MAT UTILES Y EQ MEN D TEC | 4 🖤     | 1900 | E           | 5121034100 |          |          |             |              | 1          |   |
| MAT UTILES Y EQ MEN OFIC  | 2       | 1900 | E           | 5121031100 |          |          |             |              | 1          |   |
| MAT Y UTILES ENSEÑANZA    | 6       | 1900 | E           | 5121037100 |          |          |             |              | 1          |   |
| MAT Y UTILES IMPRESION Y  | 3       | 1900 | E           | 5121032100 |          |          |             | $\checkmark$ | 1          |   |
| MATERIALES ACCESORIOS Y S | 16      | 1900 | E           | 5125034100 |          |          |             |              | 1          |   |
| MATERIALES COMPLEMENTARIO | 13      | 1900 | E           | 5124038100 |          |          |             |              | 1          |   |
| MATERIALES DE LIMPIEZA    | 5       | 1900 | E           | 5121036100 |          |          |             |              | 1          |   |
| MEDICINAS Y PRODUCTOS FAR | 15      | 1900 | E           | 5125033100 |          |          |             |              | 1          |   |
| PASAJES AEREOS INTERNACIO | 43      | 1900 | E           | 5137031200 |          |          |             |              | 1          |   |
| PASAJES AEREOS NACIONALES | 42      | 1900 | E           | 5137031100 |          |          |             |              | 1          | l |
|                           |         |      | -           |            |          | -        | _           |              |            |   |

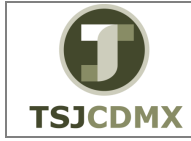

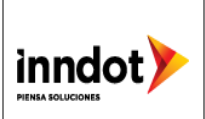

- Capturar Importe, Fecha contab., Fecha documento, Centro de Coste y Doc. Presup. Y dar enter

| Gastos efectivo |                    |           | -        |         |               | ↓        |           |                 |            |      |    |             |      |   |
|-----------------|--------------------|-----------|----------|---------|---------------|----------|-----------|-----------------|------------|------|----|-------------|------|---|
|                 | Operación contable | Importe 🗸 | St       | Cliente | Fecha contab. | Nº docum | Fecha doc | Importe a pagar | Centro co  | RIm. | Lu | Doc.presup. | Se 1 | I |
|                 | MAT UTILES Y EQ    | . 800.00  | <b>)</b> |         |               |          |           | 800.00          | 1000000000 | 2    | ]  | 900500002   |      | - |
|                 |                    |           |          |         |               |          |           | 0.00            |            | 2    | ]  |             | 1    |   |
|                 |                    |           |          |         |               |          |           |                 |            |      |    |             |      |   |

- Seleccionar la línea capturada, dar click en el icono Seleccionar sel., y se verificará que el semáforo cambie a color amarillo y verse reflejado el saldo inicial y final en la parte superior

| Libro de caja 00                                                                                                    | 11 socieda                                                                                                    | ad : | 190     | 0<br>0  |          | Phase a |        | 1000         |      |            | _    |            |       |       |     |
|----------------------------------------------------------------------------------------------------|----------------------------------------------------------------------------------------------------|------|---------|---------|----------|---------|--------|--------------|------|------------|------|------------|-------|-------|-----|
|                                                                                                    | sar 🕒 imprimi                                                                                                    | CIAN | •       |         | irribiar |         | .djd   | <i>»</i> Орс | ones | urauamienu | 0    |            |       |       |     |
| elección de datos                                                                                                    |                                                                                                    | 1    | visuali | z.sak   | dos p.   | interv. | a visu | al <b>.</b>  |      |            |      |            |       |       |     |
| Interv.a visual.                                                                                                    |                                                                                                    | 11   |         |         |          |         |        | _            |      | ¥          |      |            |       |       |     |
| -                                                                                                    |                                                                                                    |      | Saldo   | inicia  | al       |         |        |              |      | 200        | 0.00 | MXN        | _     |       |     |
| Contabilizar Contabilizar Cont |                                                                                                    |      | + Tot   | tal ing | gresos   | efect   | ivo    |              |      | 0          | 0.00 | MXN Ctd.   | : [   | 0     |     |
|                                                                                                    |                                                                                                    |      | + Tot   | al ing  | gresos   | cheq    | ues    |              |      | 0          | .00  | MXN Ctd.   | : [   | 0     |     |
| Período act                                                                                                    | .ual 🕨                                                                                                    |      | - Tota  | al gas  | stos el  | fectivo | )      |              |      |            | .00  | MXN Ctd.   | :     | 0     |     |
|                                                                                                    |                                                                                                    | -    |         |         |          |         |        | _            |      | <b>•</b>   | _    |            |       |       |     |
| Libro caja: OFIC                                                                                                    | IALIA DE PA 🧧                                                                                                    | Ľ.   | = Salo  | do fir  | nal      |         |        |              |      | 200        | .00  | MXN        |       |       |     |
| Sociedad: Trib                                                                                                    | Super Just Dist F                                                                                                    |      | de      | ello,   | en ef    | ectivo  |        |              |      | 200        | 0.00 | MXN        |       |       |     |
|                                                                                                    |                                                                                                    |      |         |         |          |         |        |              |      |            |      |            |       |       |     |
| Gastos efectivo                                                                                                    | ngresos efectivo                                                                                                    |      |         |         |          |         |        |              |      |            |      |            |       |       |     |
|                                                                                                    |                                                                                                    |      |         |         |          |         |        |              |      |            |      |            |       |       |     |
| Operación contable                                                                                                    | Importe                                                                                                    | St.  | I       | P       | Ob       | Clv     | Div    | Socie        | Cl   | Ar.funci   | So   | Centro co  | Clase | Orden | - 1 |
| MAT UTILES Y EQ                                                                                                    | 800.00                                                                                                    | 040  | ,       |         |          |         |        |              |      | 121204D    | 1900 | 1000000000 |       |       |     |
| Image: Selection of the selection of the se                               |                                                                                                    |      | _       |         |          |         |        |              |      |            |      |            |       |       |     |
|                                                                                                    |                                                                                                    |      |         |         |          |         |        |              |      |            |      |            |       |       |     |
|                                                                                                    | Concentration of the second of the second of |      |         |         |          |         |        |              |      |            |      |            |       |       |     |
|                                                                                                    |                                                                                                    |      |         |         |          |         |        |              |      |            |      |            |       |       |     |
|                                                                                                    |                                                                                                    |      |         |         |          |         |        |              |      |            |      |            |       |       |     |
|                                                                                                    |                                                                                                    |      |         |         |          |         |        |              |      |            |      |            |       |       |     |
|                                                                                                    |                                                                                                    |      |         | •       |          |         |        |              |      |            |      |            |       |       |     |

- Se Contabilizará dando clic en icono Contatusel. y se verificará el estatus del semáforo en color verde

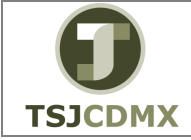

"Servicio de Soporte en la Operación del Sistema Integral de Gestión de Recursos (SIGER-SAP)"

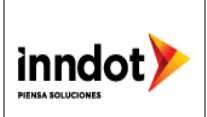

| Libro caja: OFIC<br>Sociedad: Trib | F                 | + Total ingresos cheques<br>- Total gastos efectivo<br>= Saldo final<br>de ello, en efectivo |       |     |    |     |     |           | 0<br>0<br>200<br>200 | .00<br>.00<br>.00   | MXN Ctd.: 0<br>MXN Ctd.: 0<br>MXN MXN |           |       |       |         |
|------------------------------------|-------------------|----------------------------------------------------------------------------------------------|-------|-----|----|-----|-----|-----------|----------------------|---------------------|---------------------------------------|-----------|-------|-------|---------|
| Gastos efectivo                    | ingresos efectivo |                                                                                              |       |     |    |     |     |           |                      |                     |                                       |           |       |       |         |
| Operación contable                 | Importe<br>800.00 | St                                                                                           | I     | P   | Ob | Clv | Div | Socie     | Cl                   | Ár.funci<br>121204D | So<br>1900                            | Centro co | Clase | Orden | Nº<br>0 |
|                                    | þ                 |                                                                                              |       |     | 2  | 2   | ĺ   |           |                      |                     |                                       |           |       |       |         |
|                                    |                   |                                                                                              |       |     |    |     |     |           |                      |                     |                                       |           |       |       |         |
|                                    |                   |                                                                                              |       |     |    |     |     |           |                      |                     |                                       |           |       |       |         |
|                                    |                   |                                                                                              | ۰.    | F . |    |     |     |           |                      |                     |                                       |           |       |       |         |
| ecee 🌭                             | irabar sel. 📘     | Cort                                                                                         | ab.se | el. |    |     |     | <u> D</u> | OC.SL                | ıbsig               |                                       |           |       |       |         |

- Verificar el movimiento generado y contabilizado dando doble click en el campo de la operación contable y nos mostrará los documentos creados tanto financieros como presupuestales y dando doble click en cualquiera de ellos podremos ver el detalle.

| 🔄 Lista de documentos en Finanzas 🛛 🗙 |                     |                     |  |  |  |  |  |  |  |  |
|---------------------------------------|---------------------|---------------------|--|--|--|--|--|--|--|--|
| Documentos en Finanzas                |                     |                     |  |  |  |  |  |  |  |  |
| Documento                             | Texto tipo objeto   |                     |  |  |  |  |  |  |  |  |
| 0800002129                            | Documento contable  |                     |  |  |  |  |  |  |  |  |
| 1900000090                            | Documento contable  |                     |  |  |  |  |  |  |  |  |
| 0000003245                            | Doc.ctro.beneficios |                     |  |  |  |  |  |  |  |  |
| 0100002501                            | Documento CO        |                     |  |  |  |  |  |  |  |  |
| 0400002332                            | Doc.control presup. |                     |  |  |  |  |  |  |  |  |
|                                       |                     |                     |  |  |  |  |  |  |  |  |
|                                       |                     |                     |  |  |  |  |  |  |  |  |
| 9                                     | Separado Docu       | umento original 🕒 🔀 |  |  |  |  |  |  |  |  |

Ejemplo de Documento Financiero Creado

| 🔊 🕽 Visualizar documento: Vista de entrada                    |                                                                 |  |  |  |  |  |  |  |  |  |
|---------------------------------------------------------------|-----------------------------------------------------------------|--|--|--|--|--|--|--|--|--|
| 🌮 🖻 🍕 🛎 🏭 Moneda de visualización 🛛 🗏 Vista de libro de mayor |                                                                 |  |  |  |  |  |  |  |  |  |
| Vista de entrada                                              |                                                                 |  |  |  |  |  |  |  |  |  |
| Nº documento 1900000090 Sociedad 1900 Ejercicio               | 2016                                                            |  |  |  |  |  |  |  |  |  |
| Fecha documento Fecha contab. Período                         | 2                                                               |  |  |  |  |  |  |  |  |  |
| Referencia Núrn.general                                       |                                                                 |  |  |  |  |  |  |  |  |  |
| Moneda MXN Existen textos Grupo ledgers                       | s 📄                                                             |  |  |  |  |  |  |  |  |  |
|                                                               |                                                                 |  |  |  |  |  |  |  |  |  |
| Q 17 M K. T. 2.%, 20. B. 4. L                                 |                                                                 |  |  |  |  |  |  |  |  |  |
| Soc. P. CT Numero de CLC I Cuenta Libro mayor Denominación    | Σ Importe Mon. II Per.presup. Área funcional Fondo Ce.gestor Re |  |  |  |  |  |  |  |  |  |
| 1900 1 50 1125030110 1125030110 FONDO OFIC PARTES PR          | R 800.00- MXN                                                   |  |  |  |  |  |  |  |  |  |
| 1900 2 40 5121031100 5121031100 MAT UTIL EQ MEN OFC           | 800.00 MXN 121204D600 11160 19J014                              |  |  |  |  |  |  |  |  |  |
|                                                               | = 0.00 MXN                                                      |  |  |  |  |  |  |  |  |  |
|                                                               |                                                                 |  |  |  |  |  |  |  |  |  |

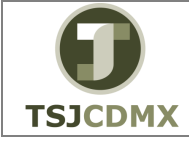

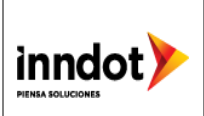

#### Ejemplo de Documento Presupuestal Creado

| Image: Standard Documento, VISta de Cititatia         Image: Standard Documento, VISta de Cititatia         Image: Standard Documento, VISta de libro de mayor         Vista de entrada         Nº documento       Sociedad         Pecha documento       Fecha contab.         Período       Referencia         300000000272576 Núm.general       Grupo ledgers         Image: Standard Documento       Existen textos         Grupo ledgers       Existen textos         Image: Standard Documento (Transvor Denominación P Importe Mon. II Per.presup. Área funcional Fondo Ce.gestor Refe         900 1 40       8270030000 PPTO EGRESO PAGAD         900 2 50       826003001 PPTO EGRESO ELENCIDO         900 3 40       8260030001 PPTO EGRESO ELENCID         900 4 50       8250030001 PPTO EGRESO ELENCID         900 5 40       8250030001 PPTO EGRESO ELENCID         900 6 50       8240030000 824003000 PPTO EGRESO COMPRO.         900 6 50       8240030000 8240030000 PPTO EGRESO COMPRO.                                                                                                    | Viewalizar documentor l           | lista da antrada                        |           |         |             |                |       |           |      |
|----------------------------------------------------------------------------------------------------|-----------------------------------|-----------------------------------------|-----------|---------|-------------|----------------|-------|-----------|------|
| Image: Second Second         | Visualizar uocumento: v           | ista de entrada                         |           |         |             |                |       |           |      |
| Vista de entrada           Nº documento         800002129         Sociedad         1900         Ejercicio           Fecha documento         Fecha contab.         Período         Referencia         300000000272576         Núm.general           Moned         MSN         Existen textos         Grupo ledgers         Importe         Area funcional         Fondo         Ce.gestor         Refe           00.1         40         8270030000         8270030000         PPTO EGRESO PAGADO         800.00         MXN         121204D600         11160         19014         211           900         2         50         8260030001         826003000         PPTO EGRESO PAGADO         800.00         MXN         121204D600         11160         19014         211           900         2         50         8260030001         8260030001         PPTO EGRESO EJERCIDO         800.00         MXN         121204D600         11160         19014         211           900         4         50         8250030001         PPTO EGRESO DEVENG         800.00         MXN         121204D600         11160         19014         211           900         4         50         8250030001         PPTO EGRESO DEVENG         800.00         MXN <t< td=""><td>🧇 🖻 🕄 🛎 🏰 Moneda de visualization</td><td>🖳 Vista de libro de mayor</td><td></td><td></td><td></td><td></td><td></td><td></td><td></td></t<>                                                                                                    | 🧇 🖻 🕄 🛎 🏰 Moneda de visualization | 🖳 Vista de libro de mayor               |           |         |             |                |       |           |      |
| Nº documento         800002129         Sociedad         1900         Ejercicio           Nº documento         800002129         Sociedad         1900         Ejercicio           Referencia         300000000272576         Núm.general                                                                                                    | Vieta de entrada                  |                                         |           |         |             |                |       |           |      |
| Nº documento         80002129         Sociedad         1900         Ejercicio           Fecha documento         Fecha contab.         Periodo           Referencia         30000000272576         Núm.general           Moned         Existen textos         Grupo ledgers           Segencia         S20000000272576         Núm.general           Noned         Existen textos         Grupo ledgers           Segencia         S200000000272576         Núm.general           Segencia         S200000000272576         Núm.general           Segencia         S20000000272576         Núm.general           Segencia         S200000000272576         Núm.general           Segencia         S200000000         S2000000           Segencia         S20000000         S2000000           Segencia         S20000000         S2000000           Segencia         S20000000         S2000000           Segencia         S20000000         S2000000           Segencia         S20000000         S2000000           Segencia         S20000000         S2000000           Segencia         S20000000         S2000000           Segencia         S20000000         S20000000           Segencia <td< td=""><td></td><td></td><td></td><td></td><td></td><td></td><td></td><td></td><td></td></td<>                                                                                                    |                                   |                                         |           |         |             |                |       |           |      |
| Fecha documento         Fecha contab.         Período           Referencia         30000000272576 Núm.general                                                                                                    | Nº documento 800002129 Socie      | dad 1900 Ejercicio                      |           |         |             |                |       |           |      |
| Referencia         30000000272576         Núm.general           Moned         MXN         Existen textos         Grupo ledgers           Oc.         P.,CT         Numero de CLC I         Cuenta         Libro mayor         Denominación         E         Importe         Área funcional         Fondo         Ce.gestor         Refe           900         1 40         8270030000         8270030000         PPTO EGRESO PAGADO         800.00         MXN         1212040600         11160         19014         211           900         2 50         8260030001         826003000         PPTO EGRESO EJERCIDO         800.00         MXN         1212040600         11160         19014         211           900         3 40         8260030000         8250030001         PPTO EGRESO EJERCIDO         800.00         MXN         1212040600         11160         19014         211           900         4 50         8250030001         PPTO EGRESO DEVENCHA         800.00         MXN         1212040600         11160         19014         211           900         5 40         8250030001         PPTO EGRESO DEVENG         800.00         MXN         1212040600         11160         19014         211           900         6 50         <                                                                                                    | Fecha documento Fech              | a contab. Período                       |           |         |             |                |       |           |      |
| Mone         Mox         Existen textos         Grupo ledgers           Grupo ledgers         F         F <td>Referencia 30000000272576 Núm</td> <td>general</td> <td></td> <td></td> <td></td> <td></td> <td></td> <td></td> <td></td>                                                                                                    | Referencia 30000000272576 Núm     | general                                 |           |         |             |                |       |           |      |
| Image: Constraint of the second second sec | Moned MXN Exist                   | an textos 🗌 Grupo ledgers               |           |         |             |                |       |           |      |
| Image: Constraint of the constraint of the constraint of the  |                                   |                                         |           |         |             |                |       |           |      |
| Operation         Procession         Procession         Procession         Procession         Find         Cegestor         Reference           900         1         40         827003000         827003000         827003000         827003000         800.00         MXN         121204D600         11160         19014         211           900         2         50         8260030001         8260030001         PPTO EGRESO EJERCIDO         800.00         MXN         121204D600         11160         19014         211           900         3         40         8260030001         8260030001         PPTO EGRESO EJERCIDO         800.00         MXN         121204D600         11160         19014         211           900         4         50         8260030001         8260030001         PPTO EGRESO EJERCIDO         800.00         MXN         121204D600         11160         19014         211           900         4         50         8250030001         PPTO EGRESO DEVENC         800.00         MXN         121204D600         11160         19014         211           900         5         40         8250030000         PPTO EGRESO DEVENC         800.00         MXN         121204D600         11160         19014 <t< td=""><td>9 1 7 6 7 . 2 . % .  </td><td>- • • • • • • • • • • • • • • • • • • •</td><td></td><td></td><td></td><td></td><td></td><td></td><td></td></t<>                                                                                                    | 9 1 7 6 7 . 2 . % .               | - • • • • • • • • • • • • • • • • • • • |           |         |             |                |       |           |      |
| 900         1         40         8270030000         8270030000         PPTO EGRESO PAGADO         800.00         MXN         121204D600         11160         19014         211           900         2         50         8260030001         8260030001         PPTO EGRESO EJERCIDO         800.00         MXN         121204D600         11160         19014         211           900         3         40         8260030001         8260030001         PPTO EGRESO EJERCIDO         800.00         MXN         121204D600         11160         19014         211           900         4         50         8250030001         8250030001         PPTO EGRESO EJERCIDO         800.00         MXN         121204D600         11160         19014         211           900         4         50         8250030001         PPTO EGRESO EJERCIDO         800.00         MXN         121204D600         11160         19014         211           900         4         50         8250030000         PPTO EGRESO DEVENG         800.00         MXN         121204D600         11160         19014         211           900         6         50         8240030000         PPTO EGRESO DEVENG         800.00         MXN         121204D600         11160 <td>Soc. P. CT Numero de CLC I Cuenta</td> <td>Libro mayor Denominación</td> <td>Σ Importe</td> <td>Mon. II</td> <td>Per.presup.</td> <td>Área funcional</td> <td>Fondo</td> <td>Ce.gestor</td> <td>Refe</td>                                                                                                    | Soc. P. CT Numero de CLC I Cuenta | Libro mayor Denominación                | Σ Importe | Mon. II | Per.presup. | Área funcional | Fondo | Ce.gestor | Refe |
| 900         2         50         8260030001         8260030001         PPTO EGRESO EJERCIDO         800.00-         MXN         1212040600         11160         19014         211           900         3         40         8260030001         PPTO EGRESO EJERCIDO         800.00-         MXN         1212040600         11160         19014         211           900         3         40         8260030001         PPTO EGRESO EJERCIDO         800.00-         MXN         1212040600         11160         19014         211           900         4         50         8250030001         PPTO EGRESO DEVENG.         800.00-         MXN         1212040600         11160         19014         211           900         5         40         8250030000         PPTO EGRESO DEVENG.         800.00-         MXN         1212040600         11160         19014         211           900         6         50         8240030000         PPTO EGRESO COMPRO         800.00-         MXN         1212040600         11160         19014         211           900         6         50         8240030000         PPTO EGRESO COMPRO         800.00-         MXN         1212040600         11160         19014         211                                                                                                    | 1900 1 40 8270030000              | 8270030000 PPTO EGRESO PAGADO           | 800.00    | MXN     |             | 121204D600     | 11160 | 193014    | 211  |
| 900         3         40         8260030000         8260030000         PPTO EGRESO EJERCIDO         800.00         MXN         121204D600         11160         19014         211           900         4         50         8250030001         8250030001         PPTO EGRESO EJERCIDO         800.00         MXN         121204D600         11160         19014         211           900         5         40         8250030000         PPTO EGRESO EVENG         800.00         MXN         121204D600         11160         19014         211           900         5         40         8250030000         8250030000         PPTO EGRESO DEVENG         800.00         MXN         121204D600         11160         19014         211           900         6         50         8240030000         PPTO EGRESO COMPRO         800.00         MXN         121204D600         11160         19014         211           900         6         50         8240030000         PPTO EGRESO COMPRO         800.00         MXN         121204D600         11160         19014         211                                                                                                    | 1900 2 50 8260030001              | 8260030001 PPTO EGRESO EJERCIDO         | 800.00    | MXN     |             | 121204D600     | 11160 | 193014    | 211  |
| 900         4         50         8250030001         8250030001         PPTO EGRESO DEVENG         800.00-         MXN         121204D600         11160         19014         211           900         5         40         8250030000         8250030000         PPTO EGRESO DEVENG         800.00         MXN         121204D600         11160         19014         211           900         6         50         8240030000         PPTO EGRESO COMPRO         800.00-         MXN         121204D600         11160         19014         211           900         6         50         8240030000         PPTO EGRESO COMPRO         800.00-         MXN         121204D600         11160         19014         211                                                                                                    | 1900 3 40 8260030000              | 8260030000 PPTO EGRESO EJERCIDO         | 800.00    | MXN     |             | 121204D600     | 11160 | 193014    | 211: |
| 900         5         40         8250030000         8250030000         PPTO EGRESO DEVENG         800.00         MXN         121204D600         11160         193014         211           900         6         50         8240030000         8240030000         PPTO EGRESO COMPRO         800.00-         MXN         121204D600         11160         193014         211           900         6         50         8240030000         PPTO EGRESO COMPRO         800.00-         MXN         121204D600         11160         193014         211                                                                                                    | 1900 4 50 8250030001              | 8250030001 PPTO EGRESO DEVENG           | 800.00    | MXN     |             | 121204D600     | 11160 | 193014    | 211: |
| 900 6 50 8240030000 PPTO EGRESO COMPRO 800.00- MXN 121204D600 11160 193014 211                                                                                                    | 1900 5 40 8250030000              | 8250030000 PPTO EGRESO DEVENG           | 800.00    | MXN     |             | 121204D600     | 11160 | 193014    | 211: |
| 0.00 11/11                                                                                                    | 1900 6 50 8240030000              | 8240030000 PPTO EGRESO COMPRO           | 800.00-   | MXN     |             | 121204D600     | 11160 | 193014    | 211: |
| * U.UU MXN                                                                                                    |                                   |                                         | . 0.00    | MXN     |             |                |       |           |      |